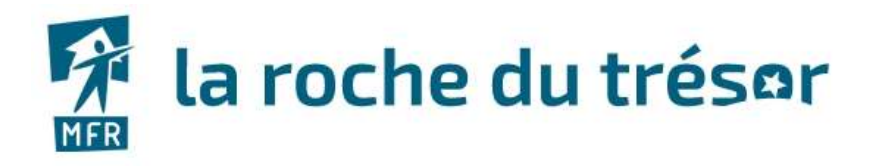

## TUTORIEL ACCES INTRANET ROCHE DU TRESOR 18/03/2020

- 1. Accédez au site : <u>www.mfr-rochedutresor.com</u>
- 2. Cliquez sur « ACCES RESERVES » puis sur « Accès Salariés »

| la roche du trésor            |                                 |                                        | Accueil   💡 🖂 🦸 🖬 🗇        |                  |  |
|-------------------------------|---------------------------------|----------------------------------------|----------------------------|------------------|--|
| NOTHE MPRI LA ROCHE DU TREBOR | NOS FORMATIONS                  | FINANCES VOTILE FORMATION              | INFOS PRATIQUES            | ACCES HEREPVES   |  |
| N                             | CENTRE DE<br>létiers de l'a     | FORMATION PAR AI<br>Inimation et de la | TERNANCE<br>a restauration | Aceillo Sakarkin |  |
| EILOA                         | information<br>CTUALITÉS CONTIN |                                        | Nous contacter             |                  |  |

3. Entrez ensuite les codes que vous avez reçu par SMS sur la page d'identification.

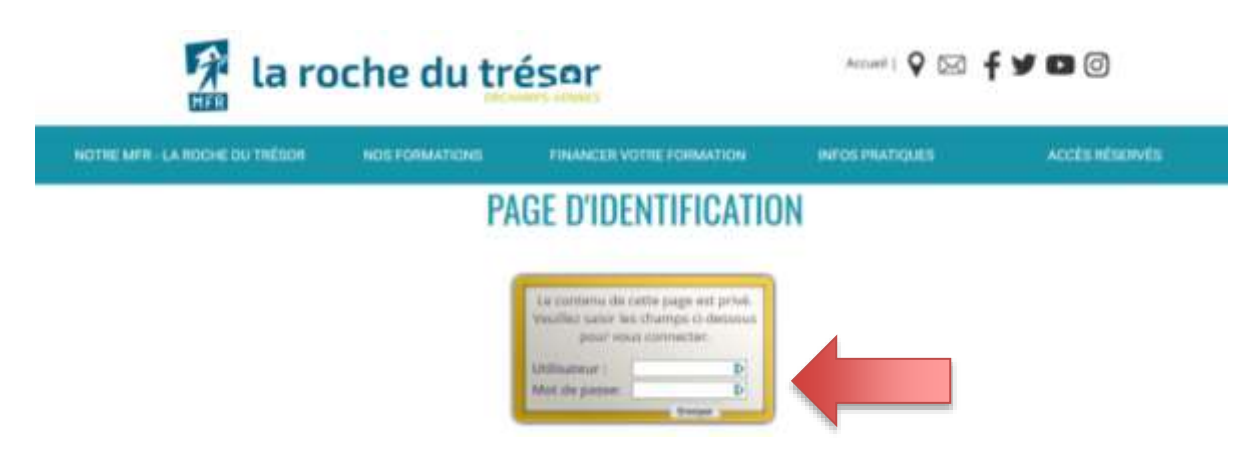